## ΓΥΜΝΑΣΙΟ ΕΠΙΣΚΟΠΗΣ

## ΟΔΗΓΙΕΣ ΓΙΑ ΕΓΓΡΑΦΗ ΣΤΟ ΣΥΣΤΗΜΑ ΗΛΕΚΤΡΟΝΙΚΗΣ ΔΙΟΙΚΗΣΗΣ

## 1. Επισκεφθείτε την ιστοσελίδα <u>http://gym-episkopi-lem.eschoolsupport.com/</u>

| Ξ |                                                      | ΓΥΜΝΑΣΙΟ ΕΠΙΣΚΟΠΗΣ |
|---|------------------------------------------------------|--------------------|
|   | Είσοδος                                              |                    |
|   | Καταχωρήστε το όνομα χρήστη και τον κωδικό πρόσβασης |                    |
|   | Όνομα Χρήστη/Email                                   |                    |
|   | Κωδικός Πρόσβασης                                    |                    |
|   | □ Απομνημόνευση Κωδικού Πρόαβασης                    |                    |
|   | Είσοδος Εγγραφή                                      |                    |
|   | Ξεχάσατε τον κωδικό τας; Πατήστε εδώ για ανάκτηση    |                    |
|   | Aλλαγή Σχολείου<br>Anorthette το 210<br>Google Play  |                    |
|   | P 2024 - Americanichérico                            |                    |
|   |                                                      |                    |

2. Κάντε κλικ στο κουμπί ΕΓΓΡΑΦΗ

|                                                                                  | Εγγραφή Μαθητή Γονέα Κηδεμόνα<br><sub>Εγγραφή</sub> |
|----------------------------------------------------------------------------------|-----------------------------------------------------|
| <ul> <li>Προσωπική διεύθυνση ηλεκτρονικού ταχυδρομείου</li> </ul>                | Διεύθυνση Email                                     |
| Δημιουργία προσωπικού κωδικού πρόσβασης για                                      | Κωδικός Πρόσβασης                                   |
| εισσου στην πλατφομμα                                                            | Επιβεβαίωση<br>Κωδικού Πρόσβασης                    |
|                                                                                  | Ονομα                                               |
| Προσωπικά στοιχεία                                                               |                                                     |
| (Όνομα, Επώνυμο)                                                                 | επωνύμο                                             |
| Επιλογή ιδιότητας (Μαθητής, Πατέρας, Μητέρα,                                     | Ιδιότητα<br>Μαθητής                                 |
| Κηδεμόνας)                                                                       | Κωδικός<br>Επαλήθευσης                              |
| Εισαγωγή <b>κωδικού επαλήθευσης</b> που αναγράφεται<br>στο έντυπο που σας δόθηκε | Εγγραφή Εχω ήδη κωδικό                              |
|                                                                                  | © 2024 - Απουσιολόγιο                               |

- 4. Κάντε κλικ στο κουμπί ΕΓΓΡΑΦΗ 🥌
- 5. Θα σας σταλεί ηλεκτρονικό μήνυμα στο email σας για επιβεβαίωση.
- 6. Μπορείτε τώρα να εισέλθετε στην πλατφόρμα, <u>χρησιμοποιώντας την προσωπική διεύθυνση email που</u> δηλώσατε και τον καινούργιο κωδικό πρόσβασης που δημιουργήσατε (και ΟΧΙ τον κωδικό επαλήθευσης που αναγράφεται στο έντυπο)